## Padfone mini 4.3 (A11) Padfone mini Station (P71L)

Руководство пользователя

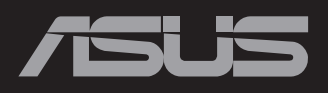

R8430 Первое издание

Декабрь 2013

Copyright © 2013 ASUSTeK COMPUTER INC. Все права защищены.

Любая часть этого руководства, включая оборудование и программное обеспечение, описанные в нем, не может быть дублирована, передана, преобразована, сохранена в системе поиска или переведена на другой язык в любой форме или любыми средствами, кроме документации, хранящейся покупателем с целью резервирования, без специального письменного разрешения ASUSTEK COMPUTER INC.

Гарантия прекращается, если: (1) изделие отремонтировано, модифицировано или изменено без письменного разрешения ASUS; (2) серийный номер изделия поврежден, неразборчив либо отсутствует.

ASUS предоставляет данное руководство "как есть" без гарантии любого типа, явно выраженной или подразумеваемой, включая неявные гарантии или условия получения коммерческой выгоды или пригодности для конкретной цели, но не ограничиваясь этими гарантиями и условиями. НИ ПРИ КАКИХ ОБСТОЯТЕЛЬСТВАХ ASUS, ЕЕ РУКОВОДСТВО, ДОЛЖНОСТНЫЕ ЛИЦА, СЛУЖАЩИЕ И ПОСРЕДНИКИ НЕ НЕСУТ ОТВЕТСТВЕННОСТИ ЗА КАКОЙ-ЛИБО КОСВЕННЫЙ, СПЕЦИАЛЬНЫЙ, СЛУЧАЙНЫЙ ИЛИ ЗАКОНОМЕРНЫЙ УЩЕРБ (ВКЛЮЧАЯ УЩЕРБ ОТ УПУЩЕННОЙ ВЫГОДЫ, НЕСОСТОЯВШЕЙСЯ СДЕЛКИ, ПОТЕРИ ДАННЫХ ИЛИ НЕВОЗМОЖНОСТИ ИХ ИСПОЛЬЗОВАНИЯ, ПРЕРЫВАНИЯ ДЕЯТЕЛЬНОСТИ И Т.П.), ДАЖЕ В ТОМ СЛУЧАЕ, ЕСЛИ ASUS БЫЛА УВЕДОМЛЕНА О ВОЗМОЖНОСТИ ТАКОГО УЩЕРБА, КОТОРЫЙ МОГ ВОЗНИКНУТЬ В РЕЗУЛЬТАТЕ ДЕФЕКТА ИЛИ ОШИБКИ В ДАННОМ РУКОВОДСТВЕ ЛИБО В ИЗДЕЛИИ.

ТЕХНИЧЕСКИЕ ХАРАКТЕРИСТИКИ И ИНФОРМАЦИЯ, СОДЕРЖАЩИЕСЯ В ДАННОМ РУКОВОДСТВЕ, ПРИВОДЯТСЯ ТОЛЬКО В ЦЕЛЯХ ОЗНАКОМЛЕНИЯ. ОНИ МОГУТ БЫТЬ ИЗМЕНЕНЫ В ЛЮБОЕ ВРЕМЯ БЕЗ УВЕДОМЛЕНИЯ И НЕ ДОЛЖНЫ РАССМАТРИВАТЬСЯ КАК ОБЯЗАТЕЛЬСТВО СО СТОРОНЫ ASUS. ASUS НЕ НЕСЕТ КАКОЙ БЫ ТО НИ БЫЛО ОТВЕТСТВЕННОСТИ ЗА ОШИБКИ ИЛИ НЕТОЧНОСТИ, КОТОРЫЕ МОГУТ СОДЕРЖАТЬСЯ В НАСТОЯЩЕМ РУКОВОДСТВЕ, В ТОМ ЧИСЛЕ ОТНОСЯЩИЕСЯ К ОПИСАННЫМ В НЕМ ИЗДЕЛИЯМ И ПРОГРАММАМ.

Продукция и названия корпораций, имеющиеся в этом руководстве, могут являться зарегистрированными торговыми знаками или быть защищенными авторскими правами соответствующих компаний и используются только в целях идентификации.

## Содержание

#### Использование PadFone mini 4.3

| Основы                                                                   |   |
|--------------------------------------------------------------------------|---|
| Мастер установки                                                         | 7 |
| Просмотр экрана                                                          |   |
| Управление PadFone mini 4.3                                              |   |
| Совершение вызовов                                                       | 9 |
| Настройка списка контактов                                               |   |
| -                                                                        |   |
| Подключения                                                              |   |
| Подключения<br>Подключение к мобильной сети                              |   |
| Подключения<br>Подключение к мобильной сети<br>Подключение к сетям Wi-Fi |   |

| Основы                                                  | 16 |
|---------------------------------------------------------|----|
| Разблокировка устройства                                |    |
| Зарядка PadFone mini 4.3 с помощью PadFone mini Station | 18 |
| Режим зарядки PadFone                                   |    |

#### Ввод данных

| Использование жестов                  |
|---------------------------------------|
| Использование экранной клавиатуры22   |
| Использование голосового ввода Google |

#### Использование приложений и виджетов

| Использование приложений на PadFone mini 4.3 |  |
|----------------------------------------------|--|
| Запуск приложений                            |  |
| Сообщения                                    |  |
| Серфинг в сети Интернет                      |  |
| Управление уведомлениями                     |  |

| Панель быстрой настройки ASUS       |    |
|-------------------------------------|----|
| Поиск на устройстве или в Интернете |    |
| Фотосъемка                          |    |
| ASUS Splendid                       |    |
| SuperNote                           |    |
| Использование приложений на станции |    |
| Управление приложениями             |    |
| Диспетчер задач                     |    |
| Диспетчер файлов                    | 39 |
| Play Store                          |    |
| Настройки                           | 43 |
| Музыка                              | 44 |
| Галерея                             |    |
| Камера                              |    |
| Email                               | 49 |
| Gmail                               | 51 |
| Карты                               | 52 |
| Использование виджетов              | 53 |
| Добавление виджетов                 |    |
| Диспетчер задач                     | 54 |
| Использование вилжетов станции      |    |
| Добавление виджетов                 |    |
| ASUS Battery                        |    |

## Комплект поставки

| Элемент                  | PadFone mini 4.3 | PadFone mini<br>Station | Набор 2-в-1 |
|--------------------------|------------------|-------------------------|-------------|
| PadFone mini 4.3         | •                |                         | ٠           |
| PadFone mini Station     |                  | •                       | ٠           |
| Блок питания             | •                |                         | ٠           |
| USB-кабель               | •                |                         | ٠           |
| Гарнитура                | •                |                         | ٠           |
| Руководство пользователя | •                |                         | ٠           |
| Гарантийный талон        | •                |                         | ٠           |

#### ПРИМЕЧАНИЯ:

- ASUS PadFone mini 4.3 и PadFone mini Station приобретаются отдельно.
- Если какие-либо элементы комплекта поставки отсутствуют или повреждены, обратитесь к продавцу.

## Использование PadFone mini 4.3

#### Основы

#### ВАЖНО:

- Во избежание травм или повреждения устройства внимательно прочитайте инструкции по безопасности и эксплуатации из брошюры Важная информация, поставляемой в комплекте с устройством.
- Инструкции по установке SIM-карты и зарядке устройства смотрите в Кратком руководстве PadFone mini 4.3.

#### Мастер установки

При первом включении устройства отобразится экран приветствия. Нажмите 💽 и следуйте инструкциям на экране для завершения настройки устройства.

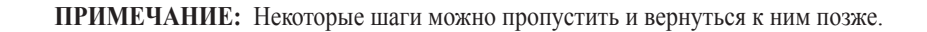

Для повторного запуска процесс настройки нажмите (...) для перехода на экран приложений и нажмите **Мастер установки** 

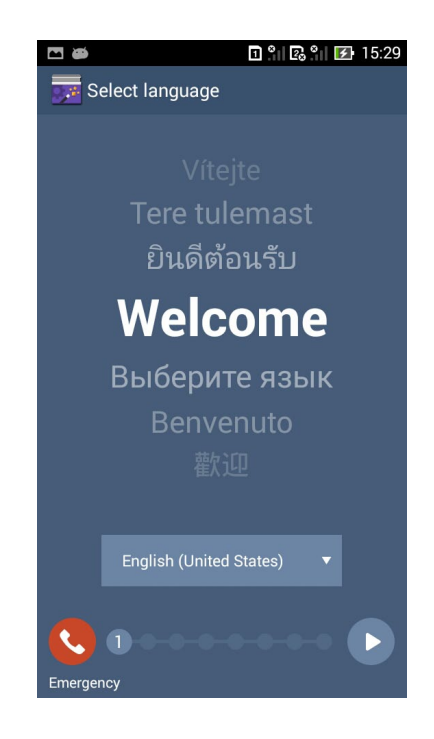

#### Просмотр экрана

Экран поворачивается автоматически в соответствии с положением устройства. Для включения/

отключения функции автоматического поворота экрана, перейдите в Настройки > Экран.

Также можно нажать 🚫 в панели быстрой настройки ASUS.

**ПРИМЕЧАНИЕ:** Подробную информацию об ASUS Quick Setting смотрите в разделе **Управление уведомлениями**.

#### Управление PadFone mini 4.3

После завершения настройки устройства появится главный экран.

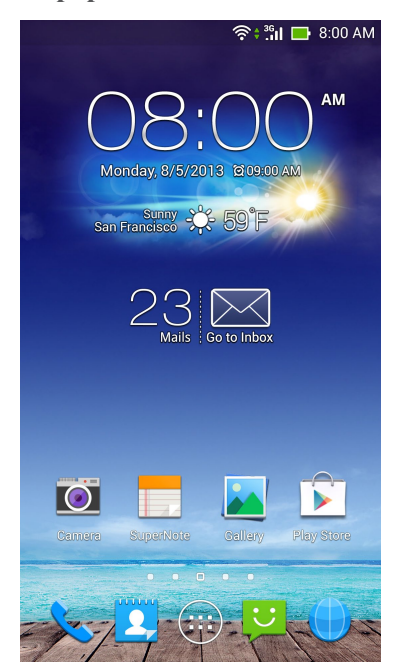

Портретный

В нижней части главного экрана расположены три иконки  $\frown$ ,  $\bigcirc$ ,  $\bigcirc$ . Эти иконки позволяют мгновенно вернуться на главный экран, вернуться на предыдущую страницу или запустить недавно использованное приложение.

| Иконка   | Описание                                                                                                    |  |  |  |  |
|----------|----------------------------------------------------------------------------------------------------|--|--|--|--|
| <b>1</b> | Нажмите для возврата на предыдущий экран или страницу.                                                                                                    |  |  |  |  |
|          | Нажмите для возврата на главный экран.                                                                                                    |  |  |  |  |
|          | Нажмите для открытия списка последних приложений. Для<br>запуска приложения нажмите на миниатюру. Для удаления<br>миниатюры приложения проведите ее влево или вправо. |  |  |  |  |

#### Совершение вызовов

Для вызова:

- 1. Нажмите 📞 на главном экране.
- 2. Введите номер.
- 3. Нажмите 📞 для вызова.
- 4. Нажмите 🥌 для завершения вызова.

#### Настройка списка контактов

Для настройки контактов выполните любое из следующих действий:

- Нажмите 2, затем выберите Создать новый контакт. Следуйте инструкциям на экране для добавления контакта.
- Импорт контактов с SIM-карты в PadFone mini 4.3. Для импорта контактов с SIM-карты:
  - 1. Установите SIM-карту в PadFone mini 4.3.
  - 2. На главном экране нажмите 2, для запуска приложения People.
  - 3. Нажмите Импорт контактов.
  - Нажмите Импорт с SIM-карты. При появлении запроса выберите учетную запись для добавления контактов.
  - Выберите контакт для импорта и нажмите OK. При появлении запроса нажмите OK для подтверждения.

## Подключения

#### Подключение к мобильной сети

После установки SIM-карты устройство можно использовать для совершения/приема голосовых вызовов или передачи/приема данных. Доступные мобильные сети могут отличаться в зависимости от страны, возможно, понадобится настройка устройства для доступа к этим сетям.

Для конфигурации параметров мобильной сети:

- 1. Выполните любое из следующих действий:
  - Нажмите (:::) для открытия экрана приложений, затем нажмите Настройки 🙆
  - Проведите пальцем сверху вниз для отображения ASUS Quick Settings, затем нажмите
- 2. На экране Настройки нажмите Моге...
- 3. Выберите Мобильные сети.

**ПРИМЕЧАНИЕ:** Подробную информацию об ASUS Quick Setting смотрите в разделе **Управление уведомлениями**.

#### ВАЖНО:

- Если устройство не может подключиться к сети, обратитесь за помощью к оператору мобильной сети.
- Инструкции по установке SIM-карты смотрите в Кратком руководстве PadFone mini 4.3.

#### Подключение к сетям Wi-Fi

Для использования Wi-Fi включите модуль Wi-Fi в PadFone mini 4.3 и подключитесь к беспроводной сети. Некоторые беспроводные сети защищены ключом или паролем и требуют дополнительных настроек.

СОВЕТ: В целях энергосбережения выключите Wi-Fi, если не используете его.

Для включения Wi-Fi и подключения к сети Wi-Fi:

- 1. Выполните любое из следующих действий:
  - Нажмите 🗰 для открытия экрана приложений, затем нажмите Настройки 🙆.
  - Проведите пальцем сверху вниз для отображения ASUS Quick Settings, затем нажмите . Также для включения/отключения Wi-Fi можно нажать Wi-Fi ?
     в Быстрой настройке ASUS.
- Установите переключатель Wi-Fi в положение ON. Когда включено, устройство выполняет поиск доступных беспроводных сетей.
- Нажмите Wi-Fi для отображения списка доступных беспроводных сетей.
   Защищенные сети обозначаются с иконкой замка.
- Выберите сеть для подключения. Если сеть защищена, будет предложено ввести ключ или пароль.

**ПРИМЕЧАНИЕ:** Подробную информацию об ASUS Quick Setting смотрите в разделе **Управление уведомлениями**.

ВАЖНО: Устройство автоматически подключается к беспроводной сети, используемой ранее.

#### Использование Bluetooth

#### Включение или отключение Bluetooth

Bluetooth - беспроводной стандарт для подключения аксессуаров, смартфонов и мобильных устройств. Для подключения к устройству Bluetooth, необходимо выполнить сопряжение PadFone mini 4.3 с этим устройством.

**COBET:** В целях энергосбережения выключите модуль Bluetooth в устройстве, если не используете его.

Для включения/отключения Bluetooth в устройстве выполните любое из следующих действий:

• Нажмите (:::) для открытия экрана приложений, затем нажмите **Настройки** 

**О**. Установите переключатель Bluetooth в положение **ON**.

Проведите пальцем сверху вниз для отображения Панели быстрой настройки

ASUS, затем нажмите Bluetooth

#### Сопряжение вашего устройства с устройством Bluetooth

Перед использованием устройства необходимо выполнить его сопряжение с PadFone mini 4.3. После сопряжения можно использовать устройство.

Для сопряжения PadFone mini 4.3 с устройством:

- Нажмите : для открытия экрана приложений, затем нажмите Настройки
   Установите переключатель Bluetooth в положение ON.
- Нажмите Bluetooth для отображения доступных устройств Bluetooth. Если требуемое устройство отсутствует в списке, убедитесь, что модуль Bluetooth включен и установлен флажок "Видимость". Подробную информацию смотрите в документации, поставляемой в комплекте с устройством.
- 3. Если PadFone mini 4.3 закончил поиск до готовности устройства Bluetooth, нажмите Поиск устройств.
- В списке доступных устройств выберите устройство Bluetooth для сопряжения.
   Следуйте инструкциям на экране для завершения сопряжения.

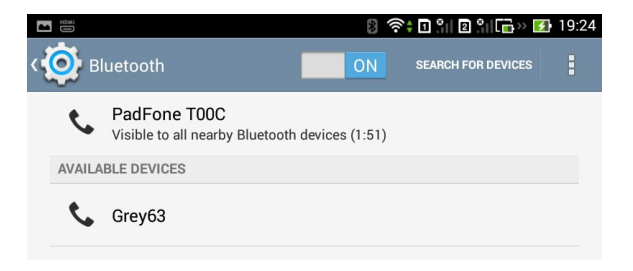

#### Подключение PadFone mini 4.3 к устройству Bluetooth

После сопряжения PadFone mini 4.3 с устройством Bluetooth к нему можно легко подключиться снова.

Для подключения к ранее сопряженному устройству Bluetooth:

- Нажмите : для открытия экрана приложений, затем нажмите Настройки
   Установите переключатель Bluetooth в положение ON.
- 2. В списке СОПРЯЖЕННЫЕ УСТРОЙСТВА выберите сопряженное

устройство. Отключение и настройка устройства Bluetooth

Для отключения или настройки устройства Bluetooth:

- Нажмите (...) для открытия экрана приложений, затем нажмите Настройки
   Установите переключатель Bluetooth в положение ON.
- 2. Выберите **Bluetooth** для отображения меню настроек.
- Нажмите иконку Bluetooth Quick Settings рядом с подключенным устройством Bluetooth, которое нужно отключить или настроить.
- 4. На экране Bluetooth Quick Settings можно выполнить следующее:
  - Нажмите Разъединить для отключения устройства.
  - Нажмите Переименовать для переименования устройства.
- 5. Нажмите 🔶 для выхода из настроек Bluetooth.

## Использование PadFone mini Station

Установите PadFone mini 4.3 в PadFone mini Station для превращения его в планшет и

увеличения времени автономной работы.

#### ВАЖНО:

- Во избежание травм или повреждения устройства внимательно прочитайте инструкции по безопасности и эксплуатации из брошюры Важная информация, поставляемой в комплекте с устройством.
- Инструкции по установке PadFone mini 4.3 в PadFone mini Station смотрите в кратком руководстве PadFone mini Station.

#### ПРИМЕЧАНИЯ:

- Изображения, используемые в данном руководстве пользователя, предназначены только для справки.
- Главный экран может изменяться в зависимости от версии OC Android.

#### Основы

#### Разблокировка устройства

Для разблокировки устройства нажмите замок и перетащите его из круга.

#### Главный экран

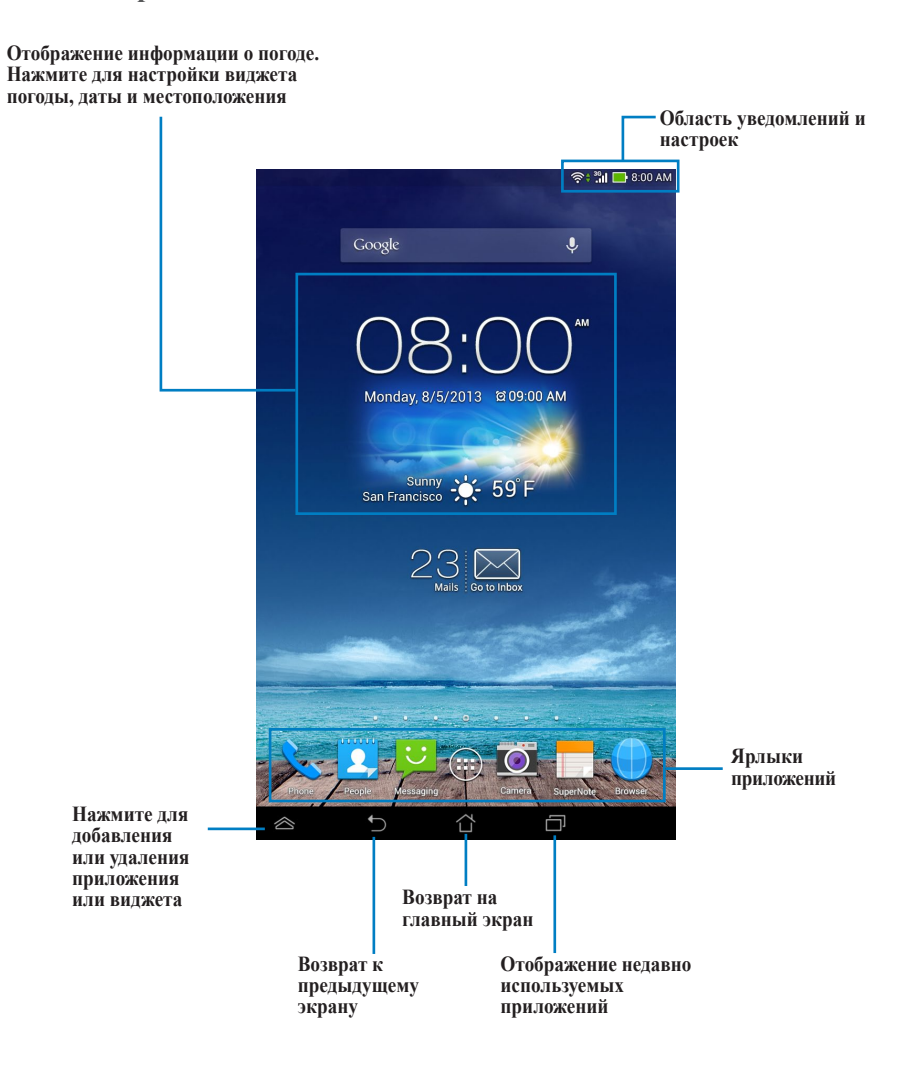

## Зарядка PadFone mini 4.3 с помощью PadFone mini Station

Установите PadFone mini 4.3 в PadFone mini Station для превращения его в планшет и

увеличения времени автономной работы.

**ПРИМЕЧАНИЕ:** PadFone mini Station оснащена собственным аккумулятором. Когда PadFone mini 4.3 вставлен в PadFone mini Station и подключен к источнику питания начинается их подзарядка.

#### Режим зарядки PadFone

Возможно изменить режим подзарядки PadFone mini 4.3 от PadFone mini Station.

Для изменения режима зарядки PadFone:

- 1. Нажмите 🗰 для открытия экрана приложений, затем нажмите Настройки 🧔
- 2. Нажмите Индивидуальные настройки ASUS > Настройки PadFone > Режим зарядки PadFone
- 3. Выберите желаемый режим зарядки.

#### Режимы зарядки PadFone

#### Интеллектуальный режим

- PadFone mini Station не заряжает PadFone mini 4.3, если его заряд более 90%.
- В ждущем режиме PadFone mini Station заряжает PadFone mini 4.3 при следующих условиях:
  - 1. Заряд PadFone mini 4.3 менее 70%.
  - 2. Если заряд PadFone mini 4.3 составляет менее 90% от текущего заряда PadFone mini Station.
- PadFone mini Station заряжает PadFone mini 4.3 до 20%, если его заряд менее 15%.

**ВАЖНО:** PadFone mini Station остановит подзарядку PadFone mini 4.3 при достижении заряда 90% или превышающим 110% от текущего заряда станции.

#### Предпочтительно телефон

• PadFone mini 4.3 использует заряд PadFone mini Station.

#### Режим Power Pack

 При подзарядке PadFone mini 4.3 экран PadFone mini Station выключится.
 Для возобновления использования планшета нажмите и удерживайте кнопку питания станции в течение 2 секунд.

- Если заряд PadFone mini 4.3 ниже 70%, станция будет заряжать PadFone mini 4.3 до 90%.
- Станция не заряжает PadFone mini 4.3, если он выключен.

## Ввод данных

# 3

## Использование жестов

Используйте пальцы для запуска приложений, перемещения иконок, выбора пунктов в меню, печати на экранной клавиатуре и выполнения прочих функций.

Для ввода чего-либо коснитесь области ввода, экранная клавиатура появится автоматически.

В следующей таблице приведены наиболее полезные жесты.

| Жест                | Описание                                                                                                    |
|---------------------|----------------------------------------------------------------------------------------------------|
| Щипок               | Поместите два пальца на экран и разведите их в стороны<br>для увеличения масштаба и сведите вместе для уменьшения<br>масштаба. Этот жест используется в некоторых приложениях,<br>включая карты, галерею и браузер. |
| Перетаскивание      | Нажмите и удерживайте иконку, затем, не отрывая пальца, перемещайте палец по экрану для перемещения иконки.                                                                                                    |
| Нажатие и удержание | Нажмите и удерживайте объект до появления действия.                                                                                                    |
| Скольжение          | Быстро переместите палец по экрану одним движением.                                                                                                    |

## Использование экранной клавиатуры

Используйте экранную клавиатуру для ввода текста. В большинстве приложений экранная клавиатура появляется автоматически. Для отображения экранной клавиатуры в других приложениях коснитесь текстового поля.

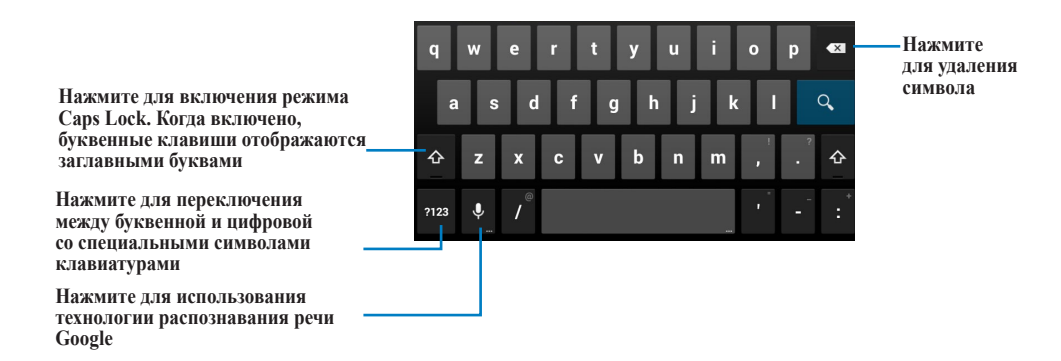

При наборе текста на экранной клавиатуре отображаются подсказки, которые могут совпадать с

вводимым словом. Для использования подсказки нажмите на нее.

## Использование голосового ввода Google

Голосовой ввод Google использует технологию распознавания речи, которая преобразует произнесенные слова в текст. Для использования этой функции необходимо подключение к сети Интернет.

Произнесенный текст будет подчеркнут, можно использовать или удалить его.

Для использования голосового ввода Google:

- 1. Выберите текстовое поле для ввода текста.
- 2. В зависимости от используемого приложения можно сделать следующее:
  - Если Вы видите иконку микрофона 🎐 рядом с текстовым полем, нажмите ее.
  - Если открыта экранная клавиатура, нажмите Ų
- Когда Вы увидите иконку микрофона, четко скажите, что нужно ввести. При паузе сказанный текст отобразится в текстовом поле.

#### **COBET:**

Нажмите клавишу Backspace для удаления неправильно преобразованного текста.

## Использование приложений и виджетов

Приложения можно использовать в PadFone mini 4.3 и PadFone mini Station.

#### ПРИМЕЧАНИЯ:

- ASUS PadFone mini 4.3 и PadFone mini Station приобретаются отдельно.
- Некоторые приложения могут работать на PadFone mini Station, но могут не работать на станции, и наоборот.

## Использование приложений на PadFone mini 4.3 Запуск приложений

Нажмите (...) для отображения всех приложений. На данном экране отображаются все приложения. На данном экране доступны следующие действия:

- Нажмите иконку для запуска приложения.
- Проведите по экрану для отображения других приложений.
- Перетащите иконку приложения на главный экран.
- Отобразите приложения совместимые с PadFone mini Station.
- Познакомьтесь с виджетами.
- Скачайте приложения из Play Store.

#### Сообщения

Нажмите 💟 для создания и отправки сообщения.

#### Серфинг в сети Интернет

Нажмите () для запуска браузера.

#### Управление уведомлениями

Уведомления информируют Вас о новых сообщениях, событиях, подключениях, синхронизации

и прочем. Для управления уведомления включите панель быстрой настройки ASUS.

Для отображения списка уведомлений, используя панель быстрой настройки ASUS, проведите пальцем сверху вниз.

#### ПРИМЕЧАНИЯ:

- Если панель быстрой настройки ASUS не включена, перейдите на экран Все приложения и нажмите , затем выберите Индивидуальные настройки ASUS и включите Использование панели быстрой настройки ASUS.
- В зависимости от звуковых настроек, отображение иконки уведомления может сопровождаться звуковым сигналом.

#### Панели уведомлений

Уведомления появляются в панели быстрой настройки и напоминают об обновлениях, входящей почте и состоянии утилит.

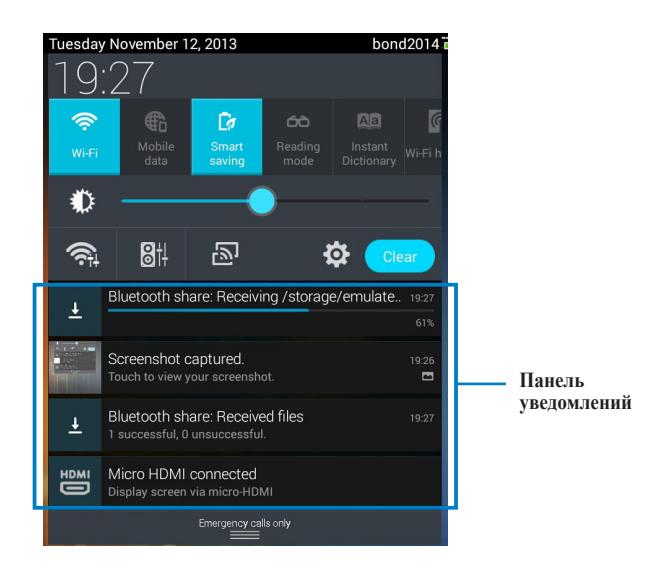

СОВЕТ: Для удаления уведомления из списка проведите по нему вправо или влево.

#### Панель быстрой настройки ASUS

Панель быстрой настройки ASUS предоставляет удобный доступ к часто используемым настройкам и список последних уведомлений.

Для отображения или скрытия панели быстрой настройки ASUS:

- 1. Для отображения панели быстрой настройки ASUS проведите пальцем от верхнего края экрана вниз.
- 2. Для скрытия панели быстрой настройки ASUS проведите от нижней части панели вверх.

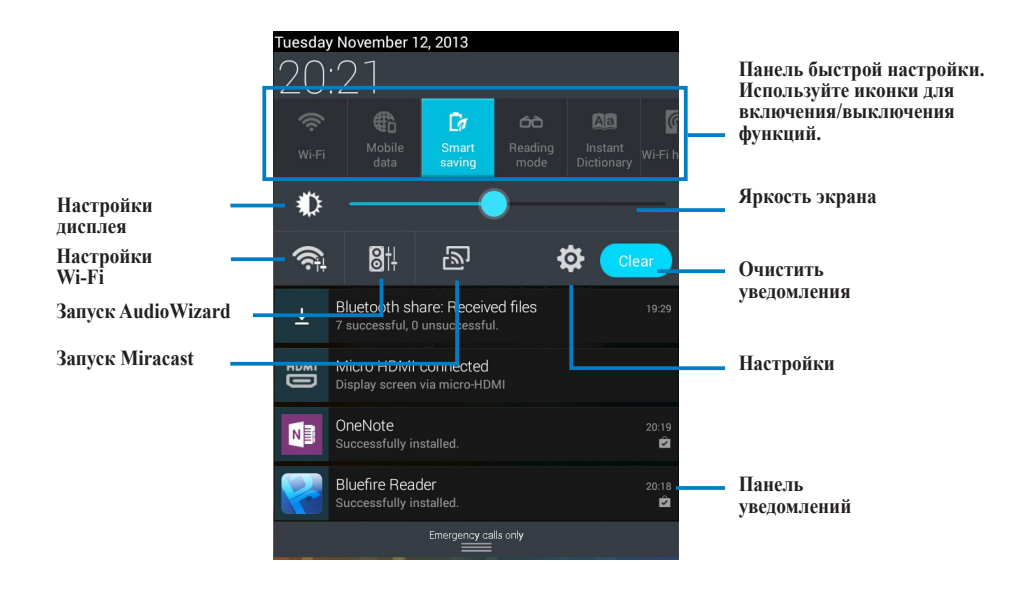

| Иконка быстрой<br>настройки | Описание                                                                                                    |
|-----------------------------|----------------------------------------------------------------------------------------------------|
| <u></u>                     | Нажмите для включения или отключения Wi-Fi.                                                                                               |
|                             | Нажмите для включения или отключения передачи данных через мобильную сеть.                                                                |
| <b>C</b> a                  | Нажмите для включения или отключения интеллектуального энергосбережения.                                                                  |
| 60                          | Нажмите для включения или отключения режима чтения,<br>что позволяет осуществлять регулировку экран или текста в<br>выбранном приложении. |
| Aa                          | Нажмите для включения или отключения словаря.                                                                                             |
| <b>@</b>                    | Нажмите для включения или отключения Wi-Fi Hotspot.                                                                                       |
| *                           | Нажмите для включения или отключения Bluetooth.                                                                                           |
| <b>E</b>                    | Нажмите для включения или отключения GPS.                                                                                                 |
| <b>(</b> )                  | Нажмите для включения или отключения звука или вибрации.                                                                                  |
| $\bigotimes$                | Нажмите для включения или отключения автоматического поворота экрана.                                                                     |
| <b>X</b>                    | Нажмите для включения или отключения режима полета.                                                                                       |

#### Поиск на устройстве или в Интернете

Для поиска на устройстве или в сети Интернет используйте панель поиска Google в верхней части главного экрана. Для осуществления поиска можно выполнить одно из следующих действий:

- Нажмите Google в панели поиска, затем введите ключевое слово. При вводе ключевого слова Google отобразит подсказки, которые могут соответствуют критериям поиска. Выберите подсказку для поиска или нажмите стрелку рядом с ней для добавления термина в поле поиска.
- Нажмите . При появлении подсказки **Говорите** произнесите фразу, которую требуется найти в Google.

#### Фотосъемка

С помощью 2,0-мегапиксельной камеры на передней и 8,0-мегапиксельной камеры на задней панели PadFone mini 4.3 можно выполнить фото- и видеосъемку.

Фронтальная камера позволяет делать фото- и видеосъемку в низком разрешении, а тыловая камера - в высоком. Задняя камера также позволяет делать снимки в режиме панорамы, где можно перемещаться по объекту для создания единой картины.

Нажмите от на главном экране, затем нажмите от для фотосъемки или нажмите я для видеосъемки.

#### **ASUS Splendid**

Нажмите для отображения  $\langle$  $\mathcal{S}$ различных изображений Нажмите для переключения между Temperature Enhancement вкладками Включить/отключить Vivid Vivid Mode OFF Mode Color temperature Переместите для регулировки \* цветового режима Нажмите для возврата к предыдущим настройкам C Previous 🗘 Reset Нажмите для установки заводских настроек Done Ū

ASUS Splendid позволяет настроить параметры экрана.

Для использования ASUS Splendid:

- 1. Нажмите 📖 для открытия экрана приложений, затем нажмите ASUS Splendid 🚰.
- Выберите вкладку Температура или Улучшение вкладки. Используйте ползунок для изменения настроек.
- 3. Нажмите Готово для применения изменений.

#### **SuperNote**

SuperNote - это удобное приложение для письма и рисования на PadFone mini 4.3. Вы можете делать заметки, отправлять сообщения, делать эскизы, создавать открытки с аудиозаписями или видео и многое другое.

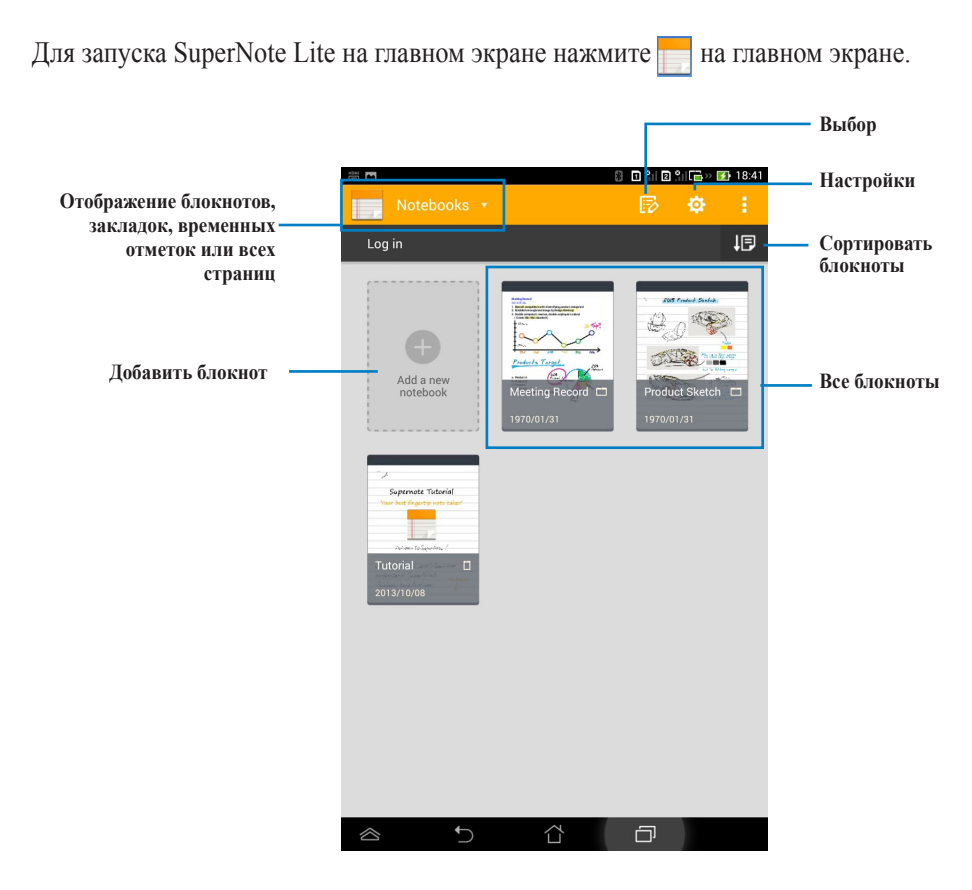

#### Использование SuperNote

Для создания нового блокнота:

- 1. Нажмите Добавить новый блокнот.
- 2. Введите имя и выберите тип блокнота.

На следующем изображении показаны функции SuperNote.

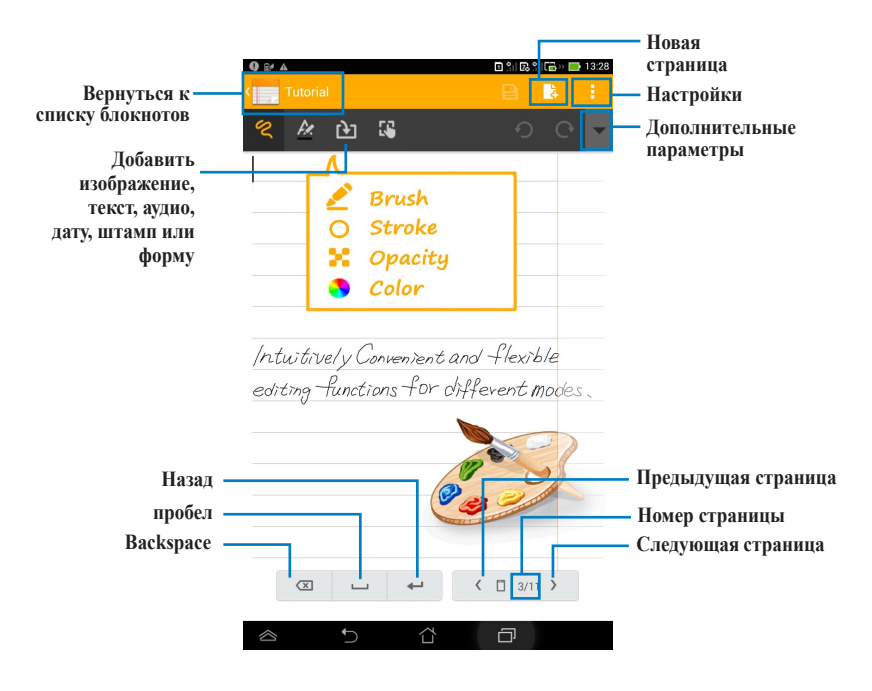

**ПРИМЕЧАНИЕ:** Для получения дополнительной информации по использованию SuperNote нажмите **Учебник** для блокнота.

## Использование приложений на станции

#### Управление приложениями

#### Ярлык приложения

Вы можете создать ярлыки для любимых приложений на главном экране.

- 1. Нажмите 🗰 для перехода на экран Все приложения.
- На экране Все приложения нажмите и удерживайте приложение и перетащите его на главный экран.

#### Сведения о приложении

Подробную информацию о приложении можно посмотреть при создании ярлыка. При нажатии на приложение в меню приложений вверху главного экрана появится иконка Сведения о приложении. Для отображения подробной информации перетащите приложение на иконку Сведения о приложении.

#### Удаление ярлыков с главного экрана

Ярлыки приложений с главного экрана можно удалить. Оригинальное приложение останется в меню приложений. Для удаления приложения с главного экрана:

- 1. Нажмите приложение и дождитесь появления Х Удалить.
- 2. Для удаления приложения с главного экрана перетащите его в Х Удалить.

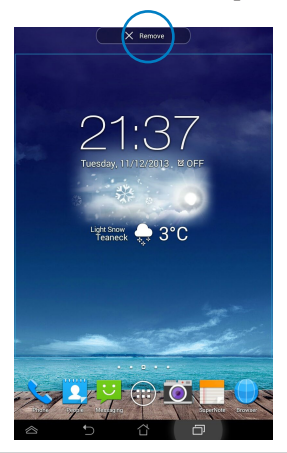

**ПРИМЕЧАНИЕ:** Для удаления приложения с главного экрана нажмите и удерживайте приложение, затем перетащите его в **X**.

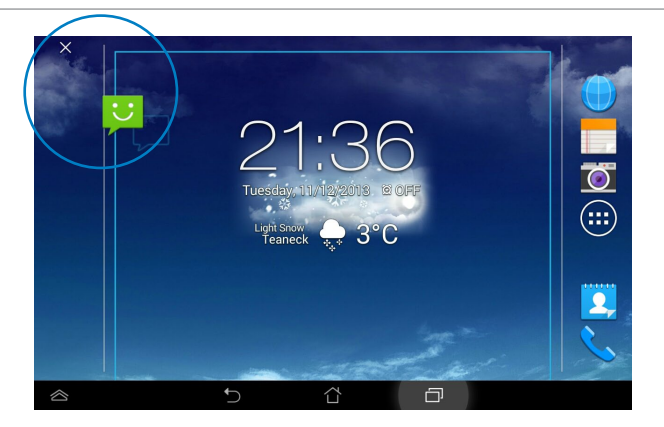

#### Папка приложений

Организуйте свои приложения и ярлыки на главном экране, создав папки

 На главном экране нажмите и перетащите одно приложение или ярлык на другое, появится папка.

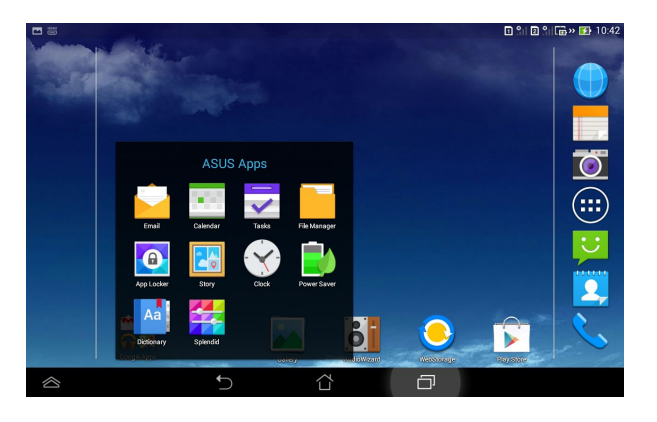

2. Нажмите папку и выберите Без названия для ее переименования.

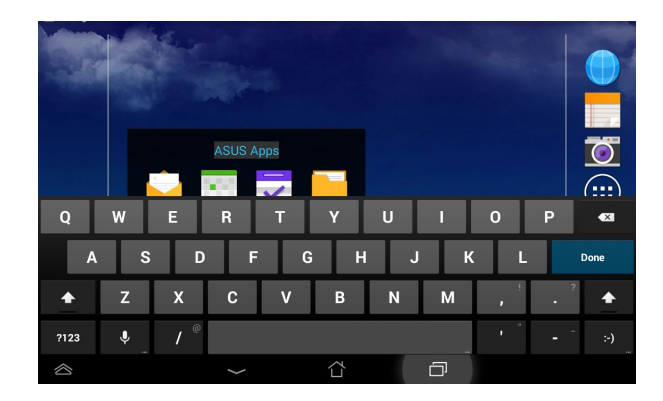

#### Недавние приложения

Для перехода к ранее открытому приложению:

1. Нажмите иконку Недавние приложения.

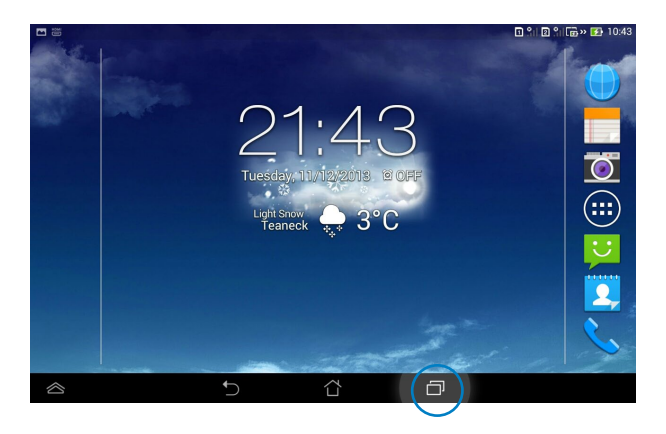

2. Проведите влево или вправо для просмотра списка недавно

 Image: Calculator
 SuperNote

используемых приложений.

- Удалить из списка или Сведения о приложении.
- 3. Нажмите и удерживайте приложение для отображения меню. Выберите Удалить из списка или Сведения о приложении

Calculat

Remove from list App info

File Manage

Для удаления приложения из списка:

- Для удаления приложения из списка в ландшафтном режиме проведите по приложению вверх или вниз.
- Для удаления приложения из списка в портретном режиме проведите по приложению влево или вправо.

#### Диспетчер задач

Диспетчер задач отображает список запущенных утилит и приложений и использование ими ресурсов.

- 1. Нажмите (:::) для перехода на экран Все приложения.
- 2. Нажмите Виджеты для отображения меню виджетов.
- 3. Нажмите и удерживайте ASUS Task Manager для отображения этого виджета на главном экране.

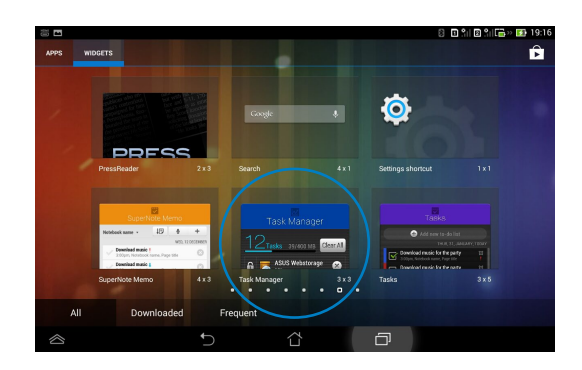

Нажмите и удерживайте виджет для отображения рамки изменения размера.
 Потяните рамку вверх или вниз для отображения всего списка задач.

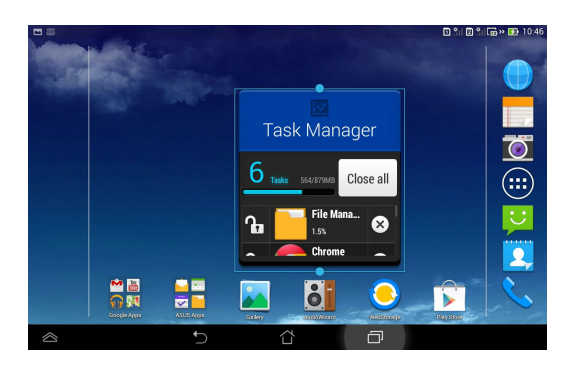

Нажмите рядом с работающим приложением для его закрытия. Нажмите
 Закрыть все для завершения всех запущенных задач.

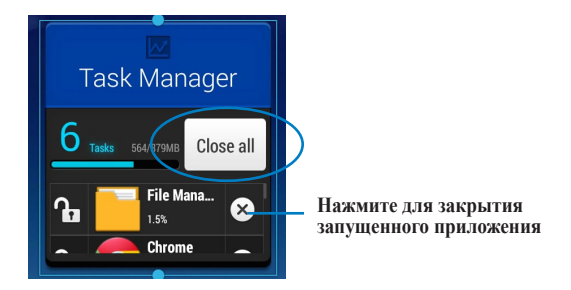

#### Диспетчер файлов

Диспетчер файлов используется для управления хранящимся на устройстве файлами и папками.

Для доступа к внутреннему накопителю выполните следующие действия:

- 1. Нажмите (:::) для перехода на экран Все приложения.
- 2. Перейдите на экран Все приложения, нажмите Диспетчер файлов.

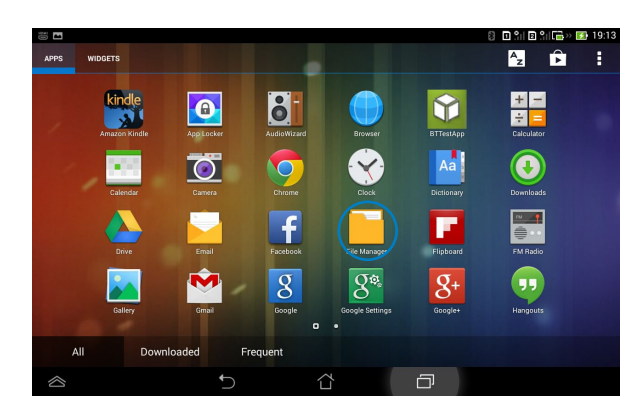

 Внутренний накопитель отобразится на левой панели. Нажмите иконку на левой панели для отображения содержимого.

| 10               |          |                    |        | 8 🛾 🕯 🖻 🕯 🔚 😵 🚺 | 19:13 |
|------------------|----------|--------------------|--------|-----------------|-------|
| < 📴              |          |                    |        | q t             | :     |
| My storage       | < /sdcar | rd/                |        |                 |       |
| Internal storage | туре     | Name               | 🔺 Size | Date            |       |
| L]               |          | Alarms             |        | 1/30/1970 06:35 | Ŧ     |
|                  |          | Android            |        | 1/30/1970 06:35 | Ŧ     |
|                  |          | ASUS               |        | 1/30/1970 06:35 | v     |
|                  |          | asus_log           |        | 1/30/1970 06:31 | Ŧ     |
|                  |          | AsusSuperNote      |        | 1/31/1970 10:49 | Ŧ     |
|                  |          | Browser_Savedfiles |        | 1/30/1970 10:18 | Ŧ     |
|                  | Ð        |                    | D      |                 |       |

4. Нажмите иконку Enter для возврата в корневую папку Моего накопителя.

Для копирования, вырезания, удаления файлов в диспетчере файлов:

- Выберите файл или папку, которую нужно скопировать, вырезать или удалить и нажмите иконку действия в панели инструментов, расположенной в правом верхнем углу экрана.
- Или отметьте файл и перетащите его, куда нужно.

#### **Play Store**

Доступ ко всем видам программ и утилит в Play Store с помощью учетной записи Google. Учетную запись Google можно создать непосредственно в приложении Play Store.

Для доступа к Play Store:

- 1. Нажмите (:::) для перехода на экран Все приложения.
- 2. На экране Все приложения нажмите Play Store.
- 3. Для доступа к Play Store необходима учетная запись Google. Если у Вас нет учетной записи Google, нажмите **Новая**.

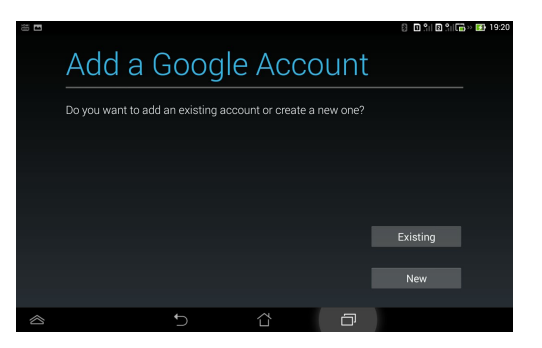

4. Если у Вас уже есть учетная запись, введите Ваш адрес эл. почты и пароль.

| This can take a few minutes. |        |  |  |
|------------------------------|--------|--|--|
|                              |        |  |  |
|                              |        |  |  |
|                              |        |  |  |
|                              |        |  |  |
|                              |        |  |  |
|                              | Cancel |  |  |

5. После входа можно скачивать и устанавливать приложения из Play Store.

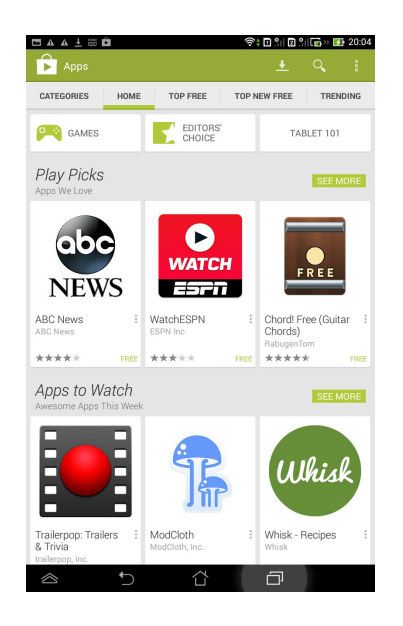

#### ПРИМЕЧАНИЯ:

- Вы не сможете восстановить удаленные приложения, но вы можете войти с тем же ID и загрузить их снова.
- В Google Play Store имеются как платные, так и бесплатные приложения.

#### Настройки

•

На экране Настройки можно сконфигурировать параметры станции, включая Беспроводные сети, Устройство, Личные, Учетные записи и Система.

Для доступа к экрану Настройки выполните любое из следующих действий:

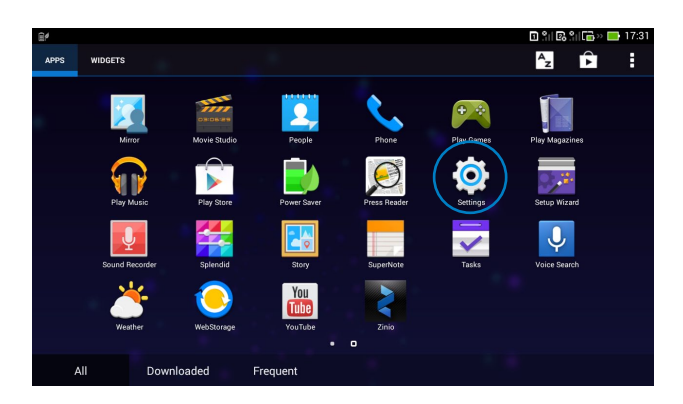

На экране Все приложения нажмите Настройки.

 Проведите пальцем сверху вниз для отображения панели быстрой настройки ASUS, затем нажмите Настройки.

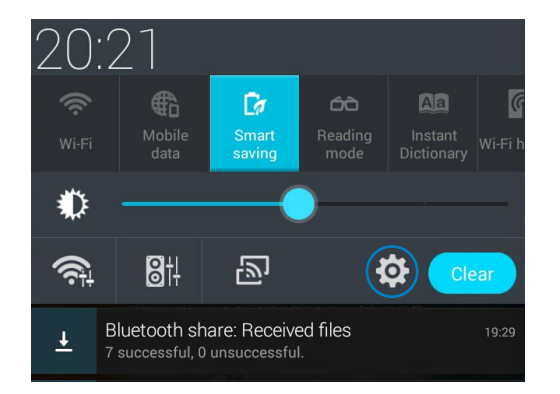

#### Музыка

Нажмите Музыка на главном экране для воспроизведения музыкальных файлов. Это

приложение автоматически собирает и отображает все хранящиеся на устройстве аудиофайлы.

|                           | Отобразить всю<br>музыку или только на<br>устройстве |                                                    | Настройки<br>Поиск —<br>о 91 в 91 го 11 08              |                           |                      |
|---------------------------|------------------------------------------------------|----------------------------------------------------|---------------------------------------------------------|---------------------------|----------------------|
| Библиотека<br>и плейлисты |                                                      |                                                    |                                                         | Q .                       |                      |
| n norenorne i bi          | GENRES ARTISTS AL                                    | BUMS SONGS                                         |                                                         |                           |                      |
|                           | ≯ Shuffle all                                        |                                                    |                                                         | 1                         |                      |
|                           | agua de beber<br>astrud gilberto, antonio d          | arlos jobim                                        |                                                         | :                         | Опции                |
|                           | constant rain                                        |                                                    |                                                         | Add to queue              |                      |
|                           |                                                      |                                                    |                                                         | Add to playlist           |                      |
|                           | desafinado - off key<br>stan getz & charlie byrd     |                                                    |                                                         | Go to artist              |                      |
|                           | fortistical a                                        |                                                    |                                                         | Go to album               |                      |
|                           | joe henderson                                        |                                                    |                                                         | Delete                    |                      |
| _                         |                                                      | 5 Å                                                |                                                         |                           |                      |
| E                         | Зоспроизводимые а                                    | удио- и видео форма                                | ТЫ                                                      |                           |                      |
| _                         | Аудио                                                | AAC LC/LTP, HE<br>AMR-NB, AMR-V<br>WAV a-law/mu-la | -AACv1 (AAC+), HE-AAWB, MP3, FLAC, MIDI, WAW linear PCM | ACv2 (enhanc<br>PCM/WAVE, | ed AAC+),<br>Vorbis, |
|                           | Видео                                                | H.263, H.264, MP                                   | EG-4, VP8                                               |                           |                      |
| ŀ                         | Кодируемые аудио-                                    | и видео форматы                                    |                                                         |                           |                      |
|                           | Аудио                                                | AAC LC/LTP, AM                                     | IR-NB, AMR-WB                                           |                           |                      |
|                           | Видео                                                | H.263, H.264, MP                                   | EG-4                                                    |                           |                      |
|                           |                                                      |                                                    |                                                         |                           |                      |

#### Галерея

Для просмотра изображений или видеофайлов нажмите **Галерея** на рабочем столе. Это приложение автоматически собирает и отображает все изображения и видеофайлы, хранящиеся на устройстве.

В галерее можно просматривать изображения в режиме слайд-шоу или сортировать изображения по альбомам, местоположению, времени.

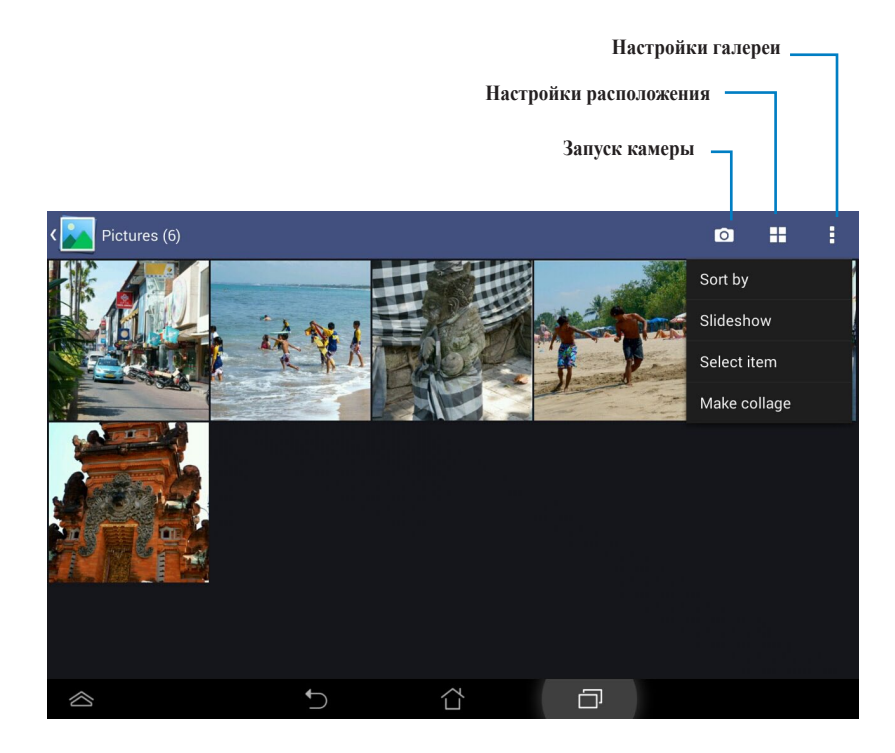

#### Совместное использование и удаление альбомов

Для совместного использования и удаления альбома в галерее:

- 1. Нажмите и удерживайте нужный альбом в галерее до появления панели инструментов.
- 2. Выберите альбом или альбомы.
- 3. Нажмите иконку Поделиться или Удалить.

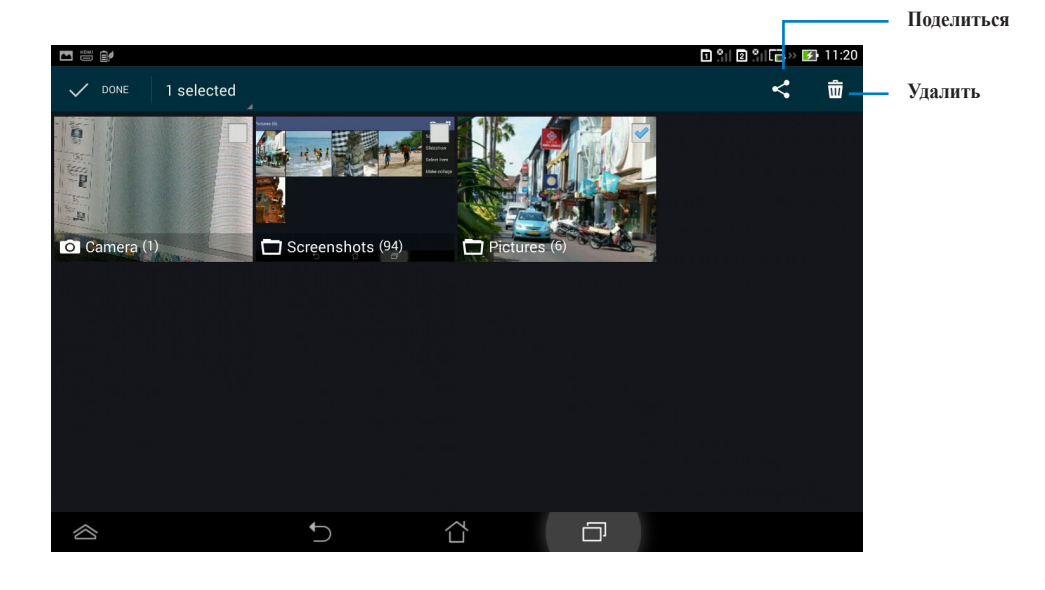

ОСТОРОЖНО! Альбом или фотографию, удаленную в Галерее, восстановить невозможно.

#### Совместное использование, удаление и редактирование изображений

При просмотре изображения в альбоме можно делиться, редактировать, удалять и помечать фотографии с помощью панели инструментов.

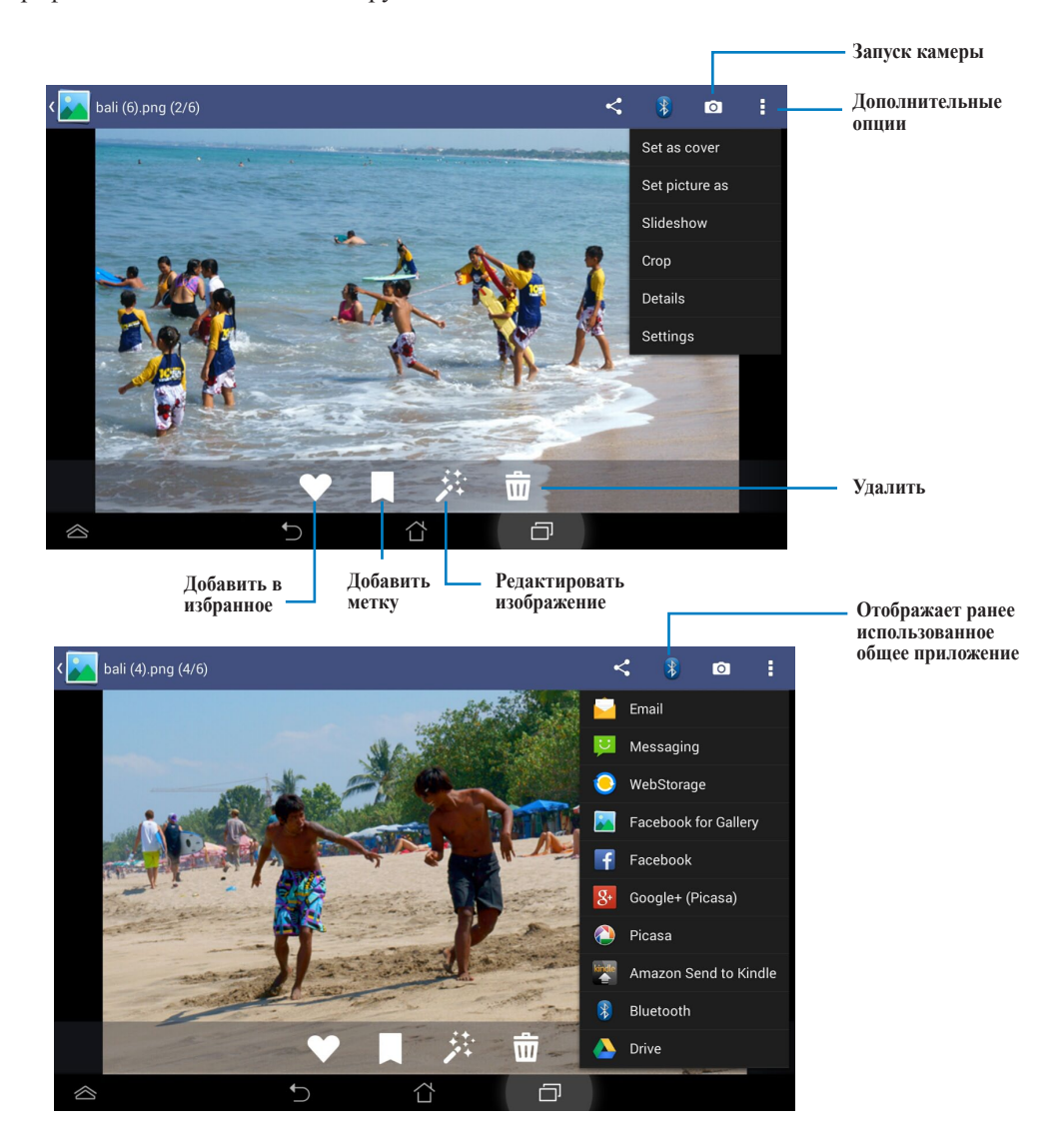

#### Камера

Для съемки или записи видео нажмите **Камера** в меню приложений. Для съемки или записи видео можно использовать фронтальную или тыловую камеры.

Фотографии и видеофайлы автоматически будут сохранены в Галерее.

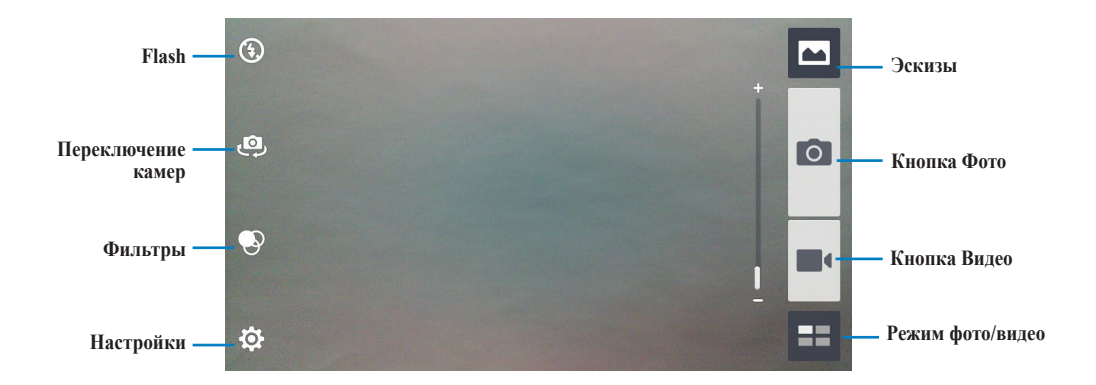

#### Email

Email позволяет добавить несколько учетных записей электронной почты для управления всей корреспонденцией в одном приложении.

Для настройки учетной записи электронной почты:

- 1. Нажмите (...) для перехода на экран Все приложения.
- 2. Нажмите E-mail 🤂 для запуска почтового клиента.
- 3. Выберите тип электронной почты.

|                           |      |  | 🗉 🖺 🛛 🖁 🕞 🐨 🖬 11:21 |
|---------------------------|------|--|---------------------|
| Choose a mail provider    |      |  |                     |
| Microsoft Exchange Active | Sync |  |                     |
| Gmail                     |      |  |                     |
| Yahoo! Mail               |      |  |                     |
| Outlook.com               |      |  |                     |
| Microsoft Hotmail         |      |  |                     |
| Other (POP3/IMAP)         |      |  |                     |
|                           |      |  |                     |
|                           |      |  |                     |
|                           | ţ    |  |                     |

4. Введите адрес электронной почты и пароль, затем нажмите Далее.

| <b>•</b>      |                                      |                   |   | 🗉 🖺 🛛 🗍 🕞 » 🛃 1 | 1:24 |
|---------------|--------------------------------------|-------------------|---|-----------------|------|
| Account setup |                                      |                   |   |                 |      |
| Ema           | il account                           |                   |   |                 |      |
| You car       | n setup email for most accounts in j | just a few steps. |   |                 |      |
| Email add     | ress peter_crenshaw@yahoo.com        | n                 |   | Manual setup    |      |
| Password      | •••••                                |                   |   |                 |      |
|               | Show password                        |                   |   | Next            |      |
|               |                                      |                   |   |                 |      |
|               |                                      |                   |   |                 |      |
|               |                                      |                   |   |                 |      |
|               | ţ                                    |                   | Ū |                 |      |

5. Приложение подключится к серверу и создаст папки.

Для добавления учетных записей электронной почты:

- 1. Нажмите (:::) для открытия экрана приложений, затем нажмите Email
- 2. Нажмите Настройки в правом верхнем углу.
- 3. Нажмите Добавить учетную запись.

#### Gmail

Gmail (Google Mail) позволяет получить доступ к учетной записи Gmail, а также получать и создавать сообщения электронной почты.

Для настройки учетной записи Gmail

 На экране Все приложения нажмите Gmail. Нажмите
 Существующая и введите свои Еmail и Пароль, затем нажмите Вход.

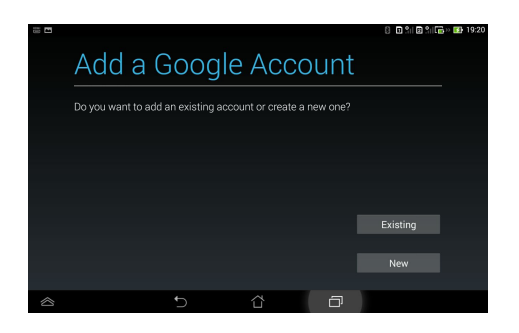

**ПРИМЕЧАНИЕ:** Нажмите **Новая**, если у вас нет **учетной записи Google** для создания новой учетной записи.

 После проверки имени пользователя и пароли приложение создаст папки.

|                              |   |   |  | 8 🗇 😒  | ( <b>6</b> . » i |
|------------------------------|---|---|--|--------|------------------|
|                              |   |   |  |        |                  |
| This can take a few minutes. |   |   |  |        | -                |
|                              |   |   |  |        |                  |
|                              |   |   |  |        |                  |
|                              |   |   |  |        |                  |
|                              |   |   |  |        |                  |
|                              |   |   |  | Cancel |                  |
|                              | + | a |  |        |                  |

**COBET**: Если у Вас несколько учетных записей электронной почты, для экономии времени и одновременного доступа ко всем учетным записям электронной почты используйте **Email**.

#### Карты

Карты предоставляют информацию о местных заведениях и общественном транспорте.

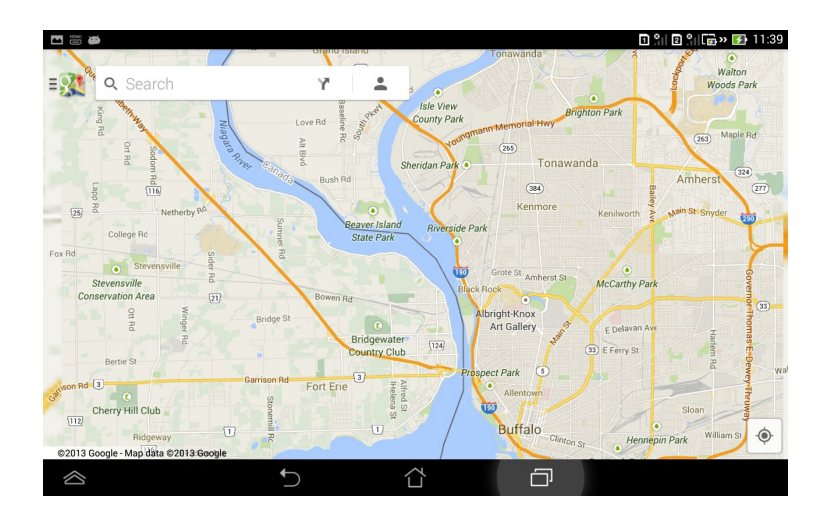

Нажмите иконку в нижнем левом углу для изменения настроек и параметров поиска.

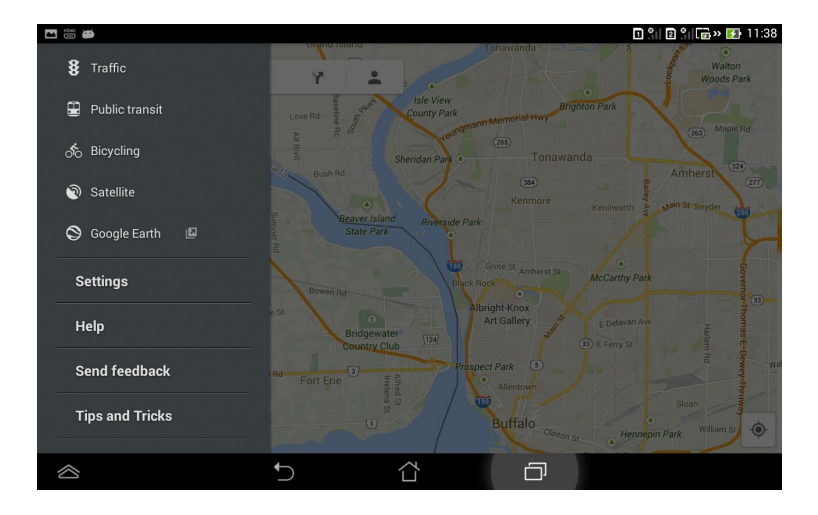

## Использование виджетов

#### Добавление виджетов

Виджеты - это приложения, отображающие информацию на главном экране. Виджеты можно добавить с вкладки Виджеты экрана Все приложения.

Для просмотра доступных виджетов нажмите (:::)на главном экране, затем вверху выберите вкладку Виджеты.

На главном экране виджетов можно сделать следующее:

- Перетащить виджет на другой экран.
- Провести пальцем влево или вправо для перемещения между экранами и отображения остальных виджетов.

Для удаления виджета:

• Нажмите виджет и дождитесь появления **Х Удалить**, затем, не отрывая палец, перетащите виджет в **Х Удалить**.

#### Диспетчер задач

Диспетчер задач - утилита для управления запущенными приложениями. Закрытие фоновых приложений освобождает память для использования.

- 1. Нажмите (:::) для перехода на экран Все приложения.
- 2. Нажмите Виджеты для отображения меню виджетов.
- 3. Нажмите и удерживайте Диспетчер задач для отображения этого виджета на главном экране.

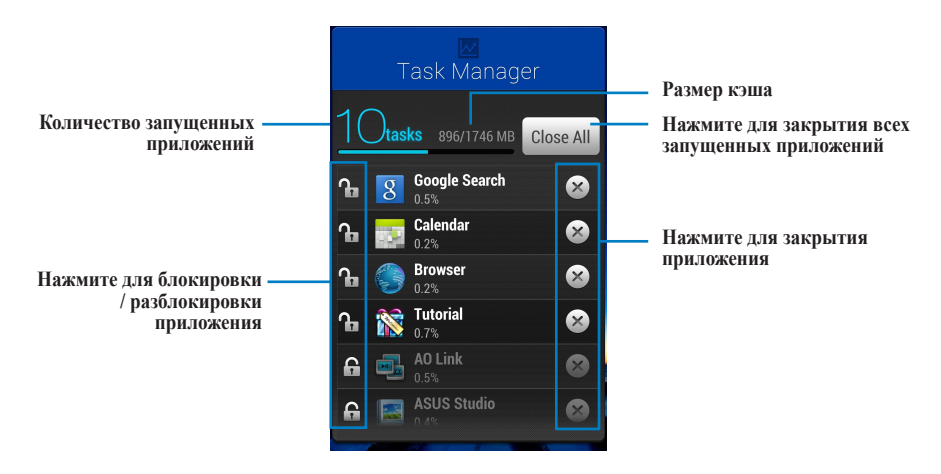

Дополнительные опции:

- Для изменения размера диспетчера задач нажмите приложение и дождитесь появления рамки. Нажмите и перетащите рамку для настройки размера.
- Для удаления диспетчера задач нажмите приложение и дождитесь появления X
   Удалить, затем, не отрывая палец, перетащите приложение в X Удалить.

### Использование виджетов станции

#### Добавление виджетов

Используйте виджеты для удобного доступа к приложениям на главном экране станции.

Виджеты можно найти на вкладке Виджеты экрана Все приложения.

Для отображения виджетов нажмите (:::) для открытия экрана Все приложения, затем нажмите **Виджеты**.

На главном экране виджетов можно сделать следующее:

- Перетащите виджет на главный экран.
- Нажмите и, удерживая виджет, перетащите его на другой экран.

#### ВАЖНО:

- Перед использованием выбранного виджета могут быть предложены дополнительные действия, например, регистрация или активация.
- На главном экране можно отобразить ограниченное количество виджетов. Виджет не будет добавлен на экран, если там недостаточно места для его размещения.
- Провести пальцем влево или вправо для перемещения между экранами и отображения остальных виджетов.

Для удаления виджета:

Нажмите виджет и дождитесь появления **Х Удалить**, затем, не отрывая палец, перетащите виджет в **Х Удалить**.

#### **ASUS Battery**

Этот виджет отображает состояние аккумулятора PadFone mini 4.3 и PadFone mini Station.

- 1. Нажмите (...) для перехода на экран Все приложения.
- 2. Откройте вкладку Виджеты.

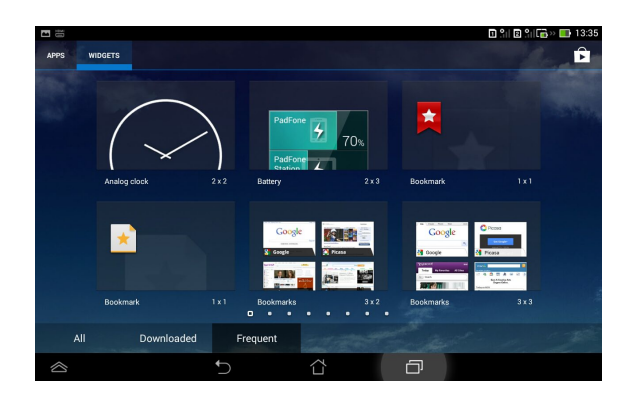

3. Нажмите и удерживайте приложение ASUS Battery для отображения его на главном экране.

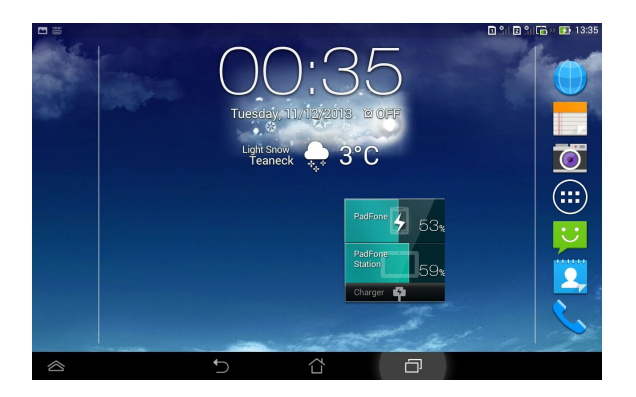

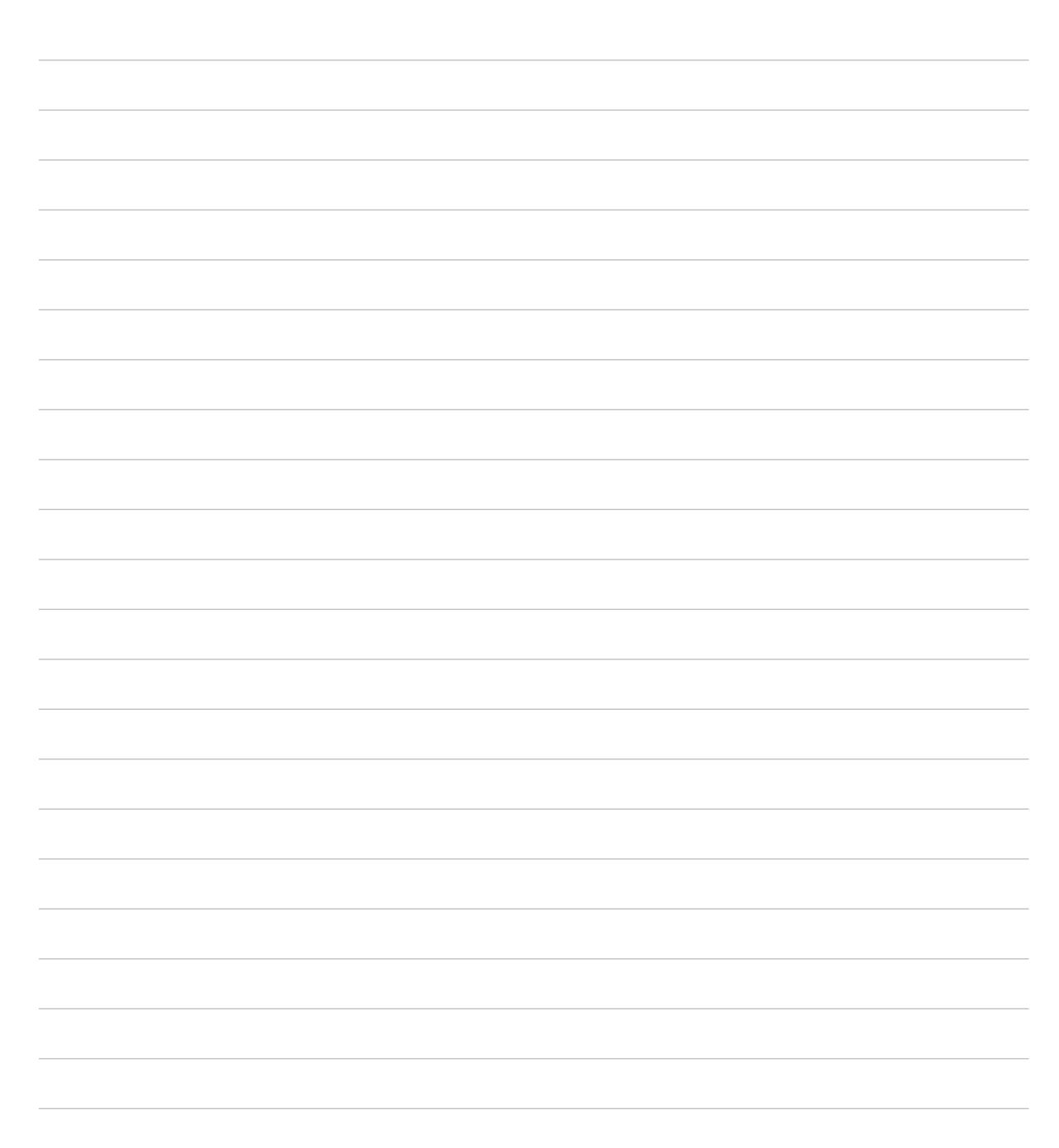

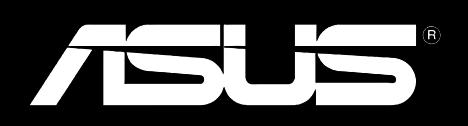